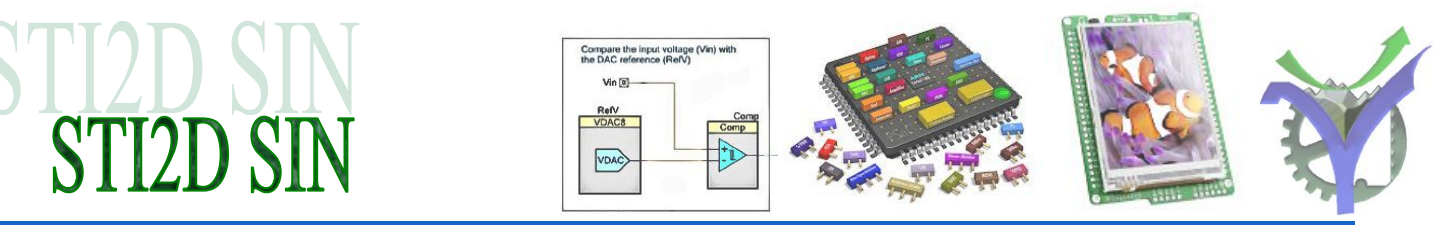

## Intégration d'un projet Visual TFT dans PSoC Creator

#### 1 Préparation des images

L'écran graphique est de dimension 320x240. Les images sont préparées avec cette dimension avec Paint Shop Pro.

#### 2 Lancement du logiciel Visual TFT

♦ Choisir le dossier et le nom du projet.

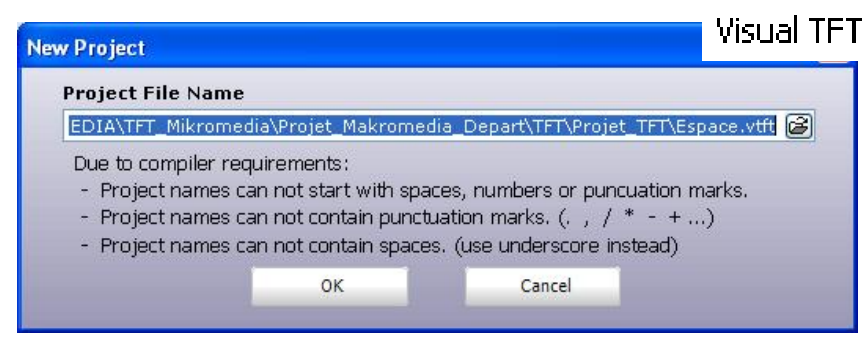

Sélectionner MikroMMB\_for\_PIC18FJ\_hw\_rev\_1.10\_9A comme microcontrôleur cible.

| Hardware Patter    | 'ns      |                |         |        |                               |                                             |            |
|--------------------|----------|----------------|---------|--------|-------------------------------|---------------------------------------------|------------|
| Select among sets  | of hard  | lware patterns | which i | nclude | all mikroE                    | Developm                                    | ent Boards |
| MikroMMB_          | _for_    | PIC18FJ        | _hw_    | _rev_  | _1.10                         | _9A 🔽                                       | Save As    |
| Farget Compiler    |          |                |         |        | ✓ Genera                      | te code on sa                               | ive        |
| Choose your comp   | iler fro | m the list     |         |        | Genera                        | te config (.cf                              | g) file    |
| mikroC PRO for PIC |          |                | -       | Show w | now message<br>varning for ex | on code generation<br>ternally changed file |            |
|                    | IC       |                |         |        | Enable                        | automatic up                                | dates      |
| Advanced Setting   |          |                |         |        |                               |                                             |            |

#### Création du GUI

Réaliser votre GUI en fonction des besoins du projet. Pour ajouter un écran supplémentaire cliquer sur la croix verte.

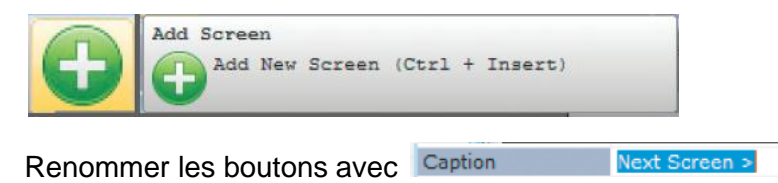

ATTENTION les caractères accentués ne sont pas gérés.

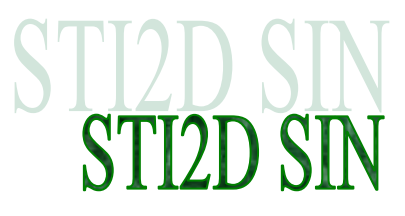

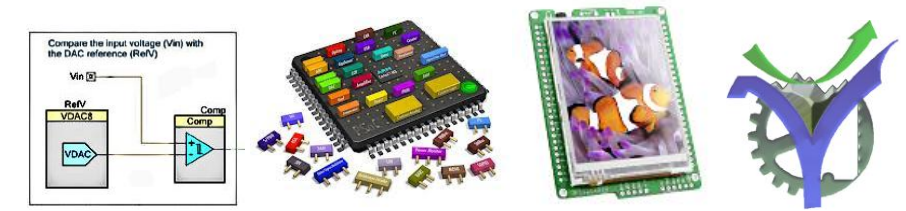

Les évènements sont ensuite ajoutés avec l'onglet event.

#### Add "OnClick" event code to ButtonRound2

It's time to specify the function of the buttons when clicked. In order to do that we will add **OnClick** events to both buttons. Locate the OnClick event of the ButtonRound2 in the of the Events Tab of Object Inspector. Double click it. The User Code window will appear. It will contain the function

prototype that is automatically associated with the click event. In the function body just type the following line of code: "DrawScreen(&Screen1);". This code will be executed when the button is clicked, thus invoking the drawing of Screen1.

| Mikrotzektronika Visual TFT v.3.5.0 - MyFirstProject.vtft                                                           |                                                                                   |                                 |
|----------------------------------------------------------------------------------------------------|-----------------------------------------------------------------------------------|---------------------------------|
| roject zon jew zoren zonn zonne jep                                                                                 |                                                                                   | <u>/2 ()</u><br>— •             |
| Object Inspector 🛛 🕹 😒                                                                                              | User Code                                                                         | Components palette              |
| Screens                                                                                                    | <pre>// Event Handlers  void ButtonRound20nClick() { DrawScreen(4Soreen1); </pre> | E Basic                         |
| Name Screen1                                                                                                    | )<br>moid BurronPoundiOnClick/) /                                                 | Circle                          |
| Color         \$005C5C5C           Orientation         Landscape         E           Static         E         false | DrawSorein(sSrein);)                                                              | Line<br>E Common                |
| Active V true<br>Sniff Object Events false<br>Show Ruler false                                                      | DrawScreen (&Screen2);                                                            | T Label                         |
| a Grid •                                                                                                    | 8                                                                                 | Rounded Button     Orcle Button |
|                                                                                                    |                                                                                   | Image                           |
| Properties Events                                                                                                   | I OnClick                                                                         | CheckSox                        |
| I OnUp                                                                                                    | Action ButtonBound1OnClick                                                        | Radio Button                    |
| a OnClick<br>Action ButtonRound1OnClick                                                                             | Actor Satoriconatoricitor                                                         | W <sup>®</sup> ProgressBar      |

#### Génération du code du projet nommé espace

| Generation du code du projet nomme espace                                           | Espace_Code                                                                                            |
|-------------------------------------------------------------------------------------|----------------------------------------------------------------------------------------------------|
| Generate Code                                                                       | galaxie.jpg Espace.cfg glune.jpg Espace.mcppi spirale.jpg Espace_driver.c Espace_events_code.c         |
| Confirm  Your code has been succesfully generated. Would you like to see your code? | Espace_events_code.in<br>Espace_main.c<br>Espace_objects.h<br>Espace_resources.c<br>Espace_resources.h |
| Yes No                                                                              |                                                                                                    |

Le projet GUI est terminé

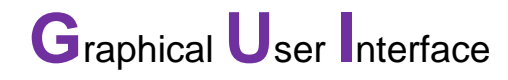

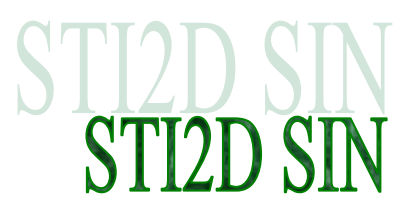

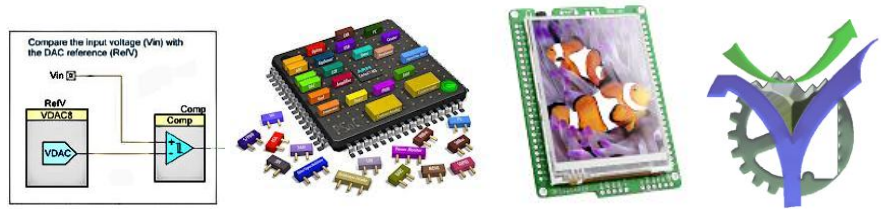

#### 3 Intégration dans PSoC Creator

Nous allons intégrer les éléments du GUI dans un fichier de démo fourni par Mikroelectronica.

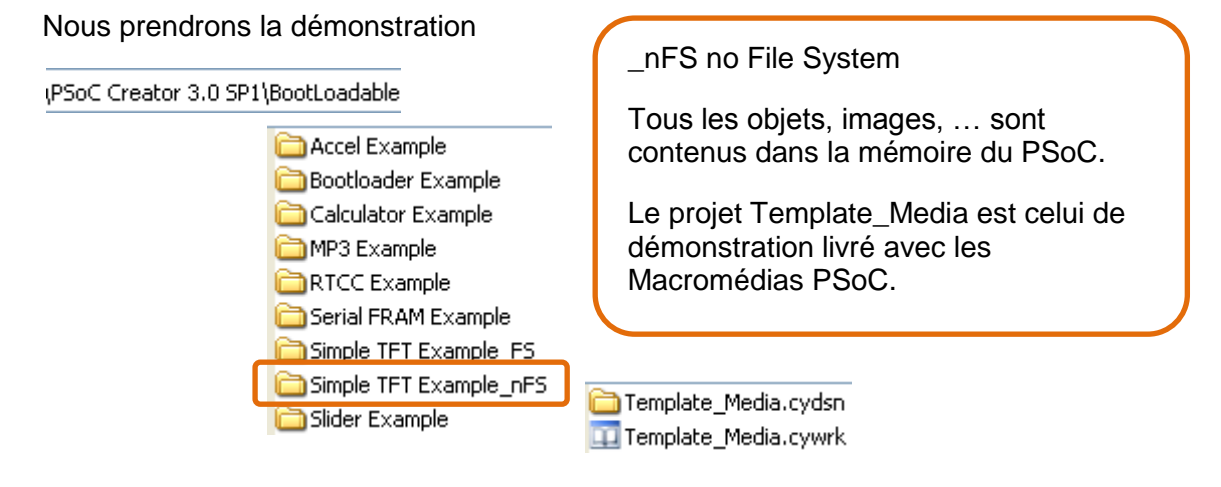

! Il y a beaucoup de manipulations de fichiers donc faire une sauvegarde préalable, ne pas modifier les fichiers originaux.

#### Recopie des fichiers du GUI

Secopier tous les fichiers \*.c et \*.h dans le répertoire du projet PSoC Creator.

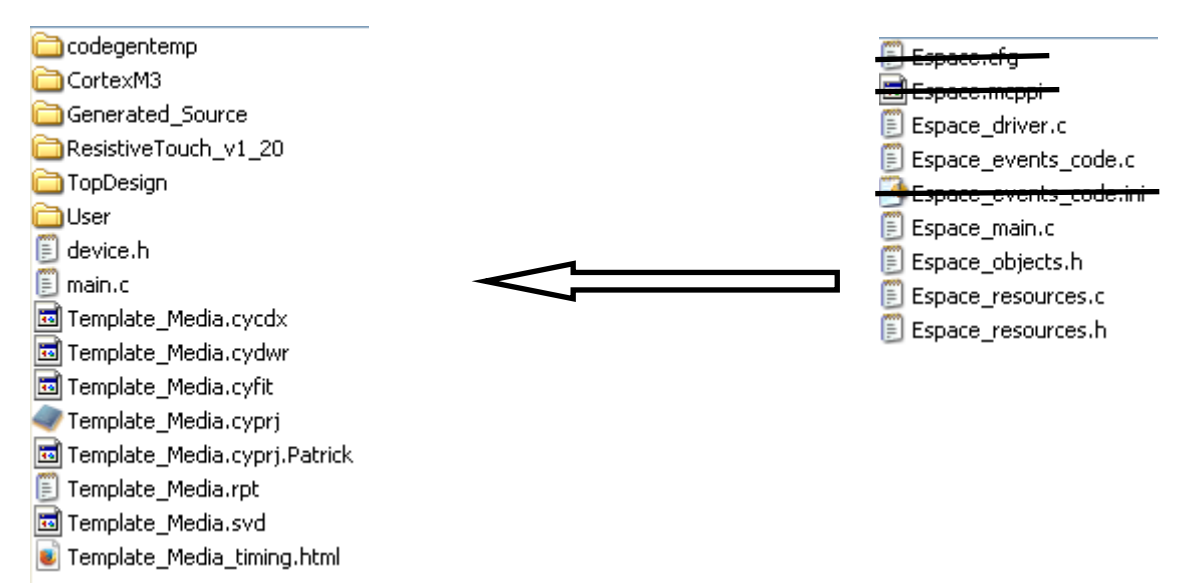

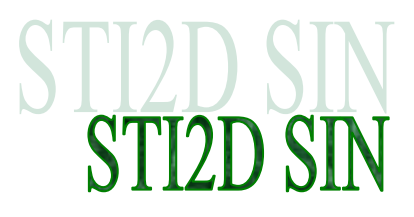

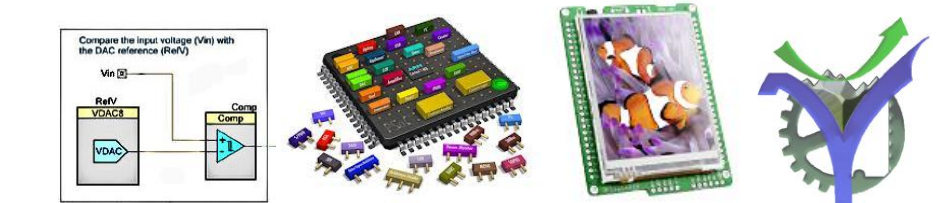

Puis les intégrer au projet PSoC Creator dans Header Files pour les .h et dans Source Files pour les .c :

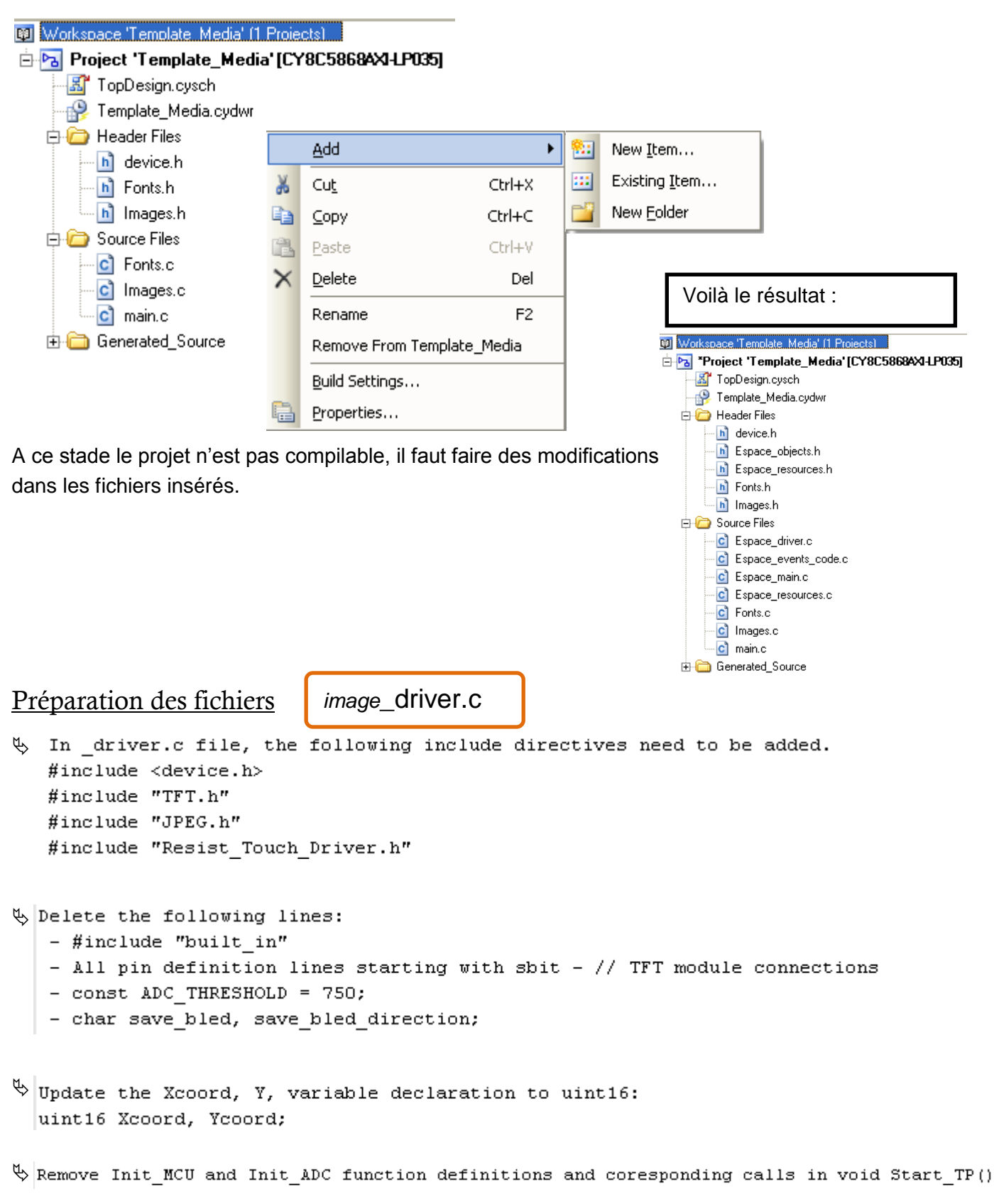

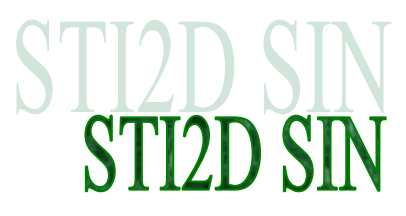

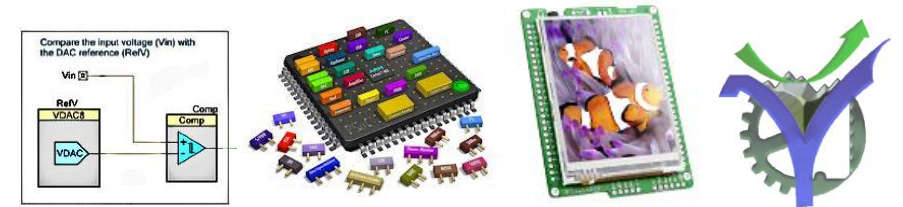

& supprimer la fonction InitializeTouchPanel elle fait double emploi avec celle qui est dans le main.c

```
static void InitializeTouchPanel() {
   TFT_Init_ILI9341_8bit(320, 240);
   TFT_BLED_Write(1);
   TP_TFT_Init(320, 240, 0, 1);
   TP_TFT_Set_ADC_Threshold(ADC_THRESHOLD);
   PenDown = 0;
   PressedObject = 0;
   PressedObject = 0;
   PressedObjectType = -1;
  }
```

♦ Supprimer la fonction Calibrate()

elle est déjà présente dans le main.c de PSoC Creator.

supprimer les appels calibrate() et InitializeTouchPanel() de la fonction Start\_TP()

```
void Start_TP() {
    CyDelay(1000);
    TFT_Fill_Screen(0);
    //TFT_Fill_Screen(0);
    InitializeObjects();
    display_width = Screen1.Width;
    display_height = Screen1.Height;
    DrawScreen(&Screen1);
  }
```

```
Add TFT_BLED_Write(1); call in InitializeTouchPanel() function, just below the display initialization call:
    static void InitializeTouchPanel() {
        TP_TFT_Set_Default_Mode();
        TP_TFT_Init(320, 240);
        TFT_Set_Default_Mode();
        TFT_Init_ILI9341_8bit(320, 240);
        TFT_BLED_Write(1);
        PenDown = 0;
        PressedObject = 0;
        PressedObject = 0;
    }
}
```

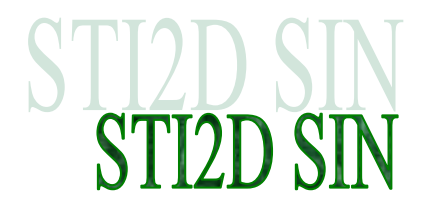

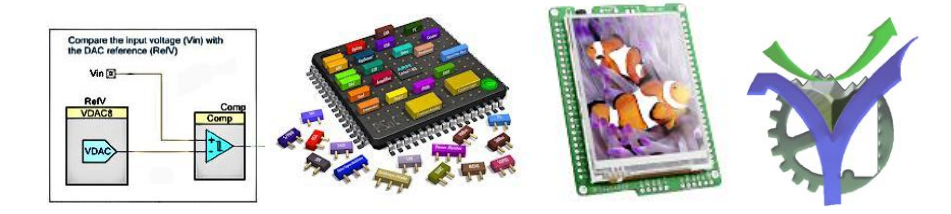

In DrawScreen function replace first if/else-branch with following if/else-branch:
 // --- Start of new if/else
 if ((display\_width != CurrentScreen->Width) || (display\_height != CurrentScreen->Height)) {
 TFT\_BLED\_Write(0);
 TFT\_Init\_ILI9341\_8bit(CurrentScreen->Width, CurrentScreen->Height);
 TP\_TFT\_Init(CurrentScreen->Width, CurrentScreen->Height);
 TFT\_FIIL\_Screen(CurrentScreen->Color);

```
display_width = CurrentScreen->Width;
display_height = CurrentScreen->Height;
```

```
TFT_BLED_Write(1);
}
else
```

```
TFT_Fill_Screen(CurrentScreen->Color);
// --- End of new if/else
```

Préparation des fichiers

image\_events\_code.c

In project\_events\_code.c add #include "TFT.h" include directive.

#### Pour tous les fichiers

For all files use find and replace to change:
 - "const code" in "const"
 - "Delay\_ms" in "CyDelay"

 Add casting (uint8\*) for following function calls:
 - u TFT\_Write\_Text call - in front of text vairiable argument.
 Example: TFT\_Write\_Text((uint8\*)"This example shows some basic features of Visual TFT software.", 10, 105);
 - TFT\_Set\_Font in front of font-name argument.
 Example:
 TFT\_Set\_Font ((uint8\*) &Tahoma11x13\_Regular, CL\_AQUA, FO\_HORIZONTAL);
 TFT\_Set\_Font((uint8\*) &rahoma11x13\_Regular, Around\_button->Font\_Color, FO\_HORIZONTAL);

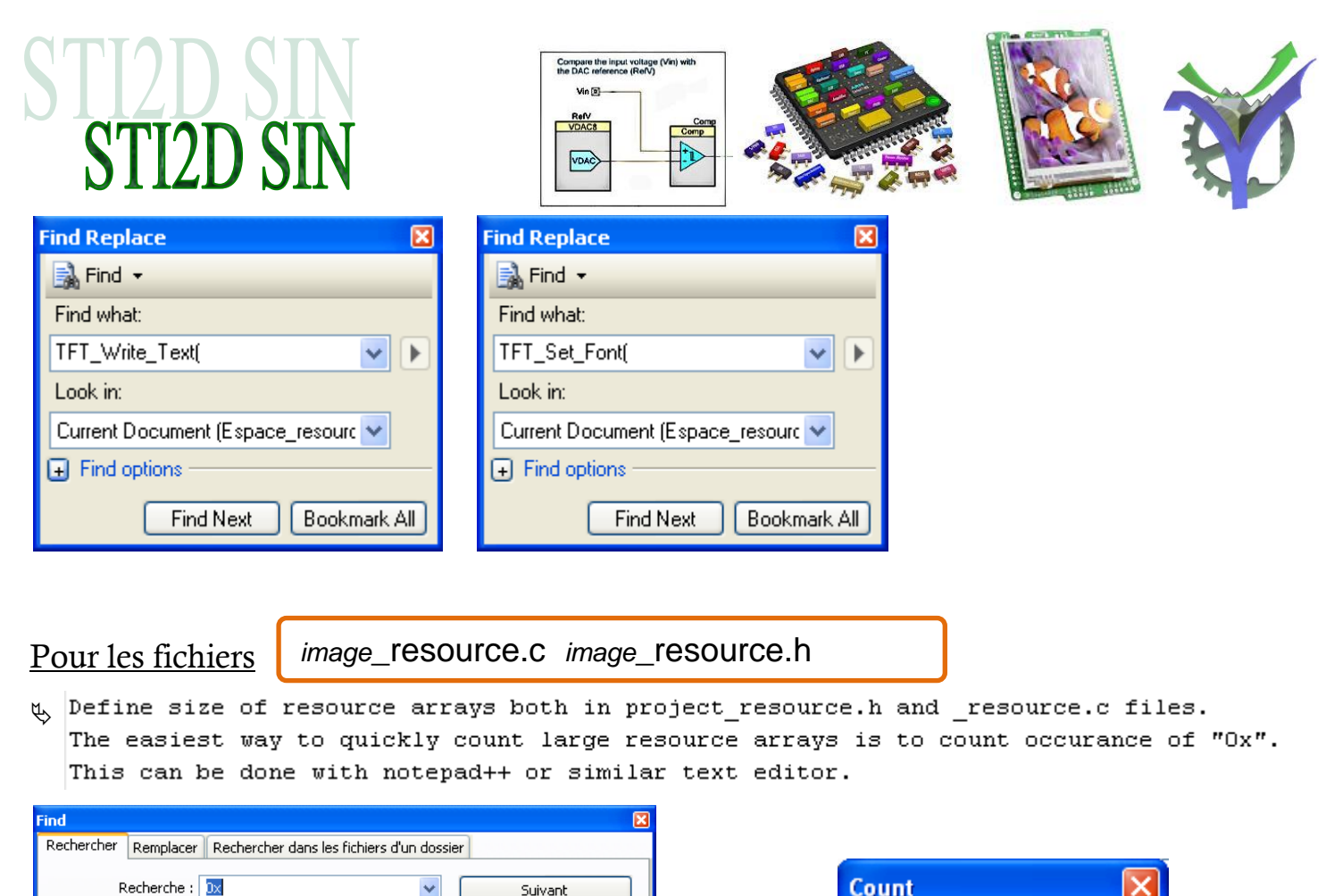

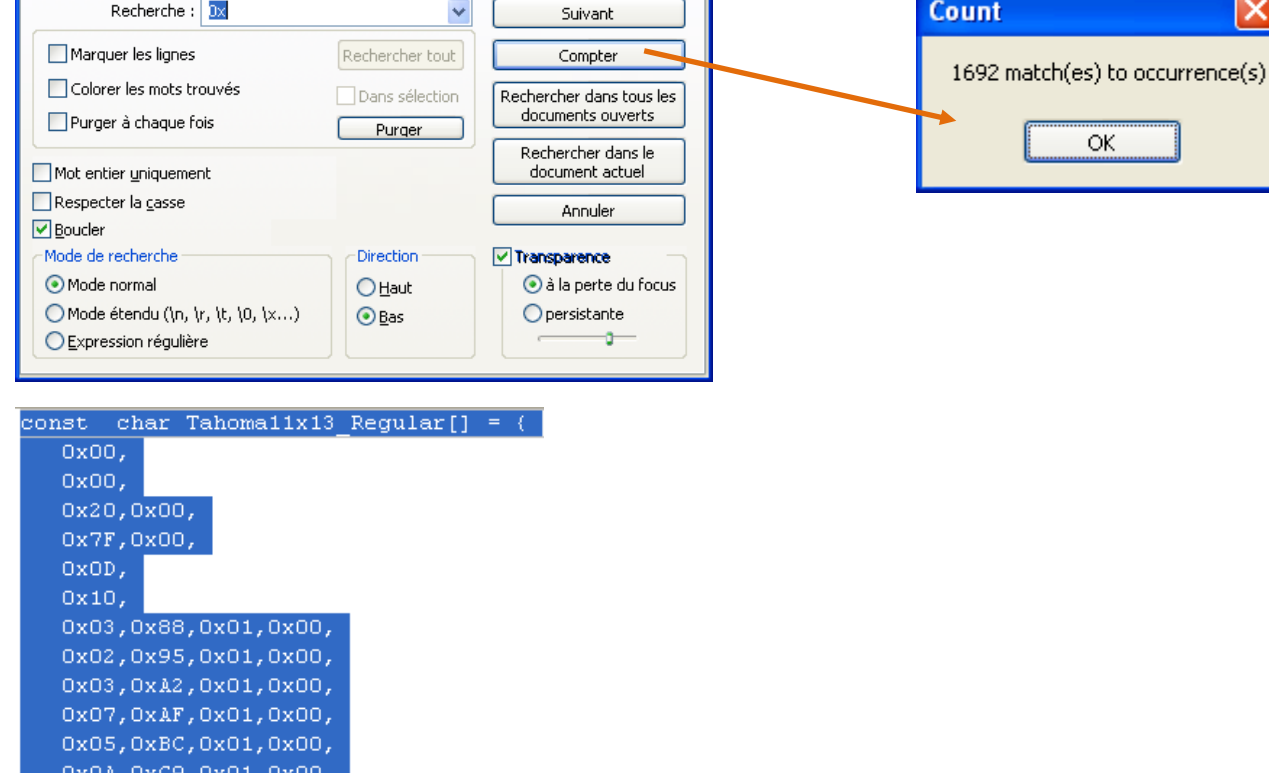

0x07,0xE3,0x01,0x00, 0x01,0xF0,0x01,0x00, 0x03,0xFD,0x01,0x00,

| STI2D | SIN |
|-------|-----|
| STI2D | SIN |

| Compare the input voltage (Vin) with<br>the DAC reference (ReV)<br>Vin B<br>RefV<br>VDACB<br>VDACB |  | Ŵ |
|----------------------------------------------------------------------------------------------------|--|---|
|                                                                                                    |  | 2 |

| 0x00,0x00,0x00,0x00,0x00,0x0F,0x11,0x11,                                        | - 77  | Code   | for   | char   | $\operatorname{num}$ | 1:   |
|---------------------------------------------------------------------------------|-------|--------|-------|--------|----------------------|------|
| 0x00,0x00,0x00,0x00,0x00,0x0E,0x11,0x11,                                        | - 77  | Code   | for   | char   | num                  | 1:   |
| 0x00,0x00,0x00,0x00,0x00,0x0F,0x11,0x11,                                        | - 17  | Code   | for   | char   | num                  | 1:   |
| 0x00,0x00,0x00,0x00,0x00,0x1E,0x11,0x11,                                        | - 77  | Code   | for   | char   | num                  | 1:   |
| 0x00,0x00,0x00,0x00,0x00,0x05,0x03,0x01,0x01,0x01,0x01,0x00,0x00,               | - 77  | Code   | for   | char   | num                  | 1:   |
| 0x00,0x00,0x00,0x00,0x00,0x0E,0x01,0x03,0x0C,0x08,0x07,0x00,0x00,               | - 17  | Code   | for   | char   | num                  | 1:   |
| 0x00,0x00,0x00,0x01,0x01,0x07,0x01,0x01,                                        | - 17  | Code   | for   | char   | num                  | 1:   |
| 0x00,0x00,0x00,0x00,0x00,0x11,0x11,0x11                                         | - 77  | Code   | for   | char   | num                  | 1:   |
| 0x00,0x00,0x00,0x00,0x00,0x11,0x11,0x0Å,0x0Å                                    | - 77  | Code   | for   | char   | num                  | 1:   |
| 0x00,0x00,0x00,0x00,0x00,0x49,0x49,0x55,0x55,0x22,0x22,0x00,0x00,               | - 77  | Code   | for   | char   | num                  | 1:   |
| 0x00,0x00,0x00,0x00,0x00,0x11,0x0Å,0x04,0x04,0x0Å,0x11,0x00,0x00,               | - 77  | Code   | for   | char   | num                  | 12   |
| 0x00,0x00,0x00,0x00,0x00,0x11,0x11,0x0Å,0x0Å                                    | - 77  | Code   | for   | char   | num                  | 12   |
| 0x00,0x00,0x00,0x00,0x00,0x0F,0x08,0x04,0x02,0x01,0x0F,0x00,0x00,               | - 77  | Code   | for   | char   | num                  | 12   |
| 0x00,0x00,0x08,0x04,0x04,0x04,0x04,0x03,0x04,0x04,0x04                          | - 77  | Code   | for   | char   | num                  | 12   |
| 0x00,0x00,0x02,0x02,0x02,0x02,0x02,0x02                                         | - 77  | Code   | for   | char   | num                  | 12   |
| 0x00,0x00,0x01,0x02,0x02,0x02,0x02,0x0C,0x02,0x02,0x02                          | - 77  | Code   | for   | char   | num                  | 12   |
| 0x00,0x00,0x00,0x00,0x00,0x00,0x46,0x49,0x31,0x00,0x00,0x00,0x00,               | - 17  | Code   | for   | char   | num                  | 12   |
| 0x00,0x00,0x00,0x00,0x00,0x00,0xFE,0x01,0x02,0x01,0x02,0x01,0x02,0x01,0x02,0x01 | L,0x0 | 2,0x01 | .,Ox0 | 02,Ox0 | 01,Ox                | cF I |
|                                                                                 |       |        |       |        |                      |      |

b On peut renseigner les dimensions des tableaux de données

Modification du main.c

main.c Du projet PSoC Creator

Visual TFT créé un 'TFTproject'\_main.c. Nous allons transférer les deux appels de fonction dans le main.c du projet PSoC Creator et le supprimer.

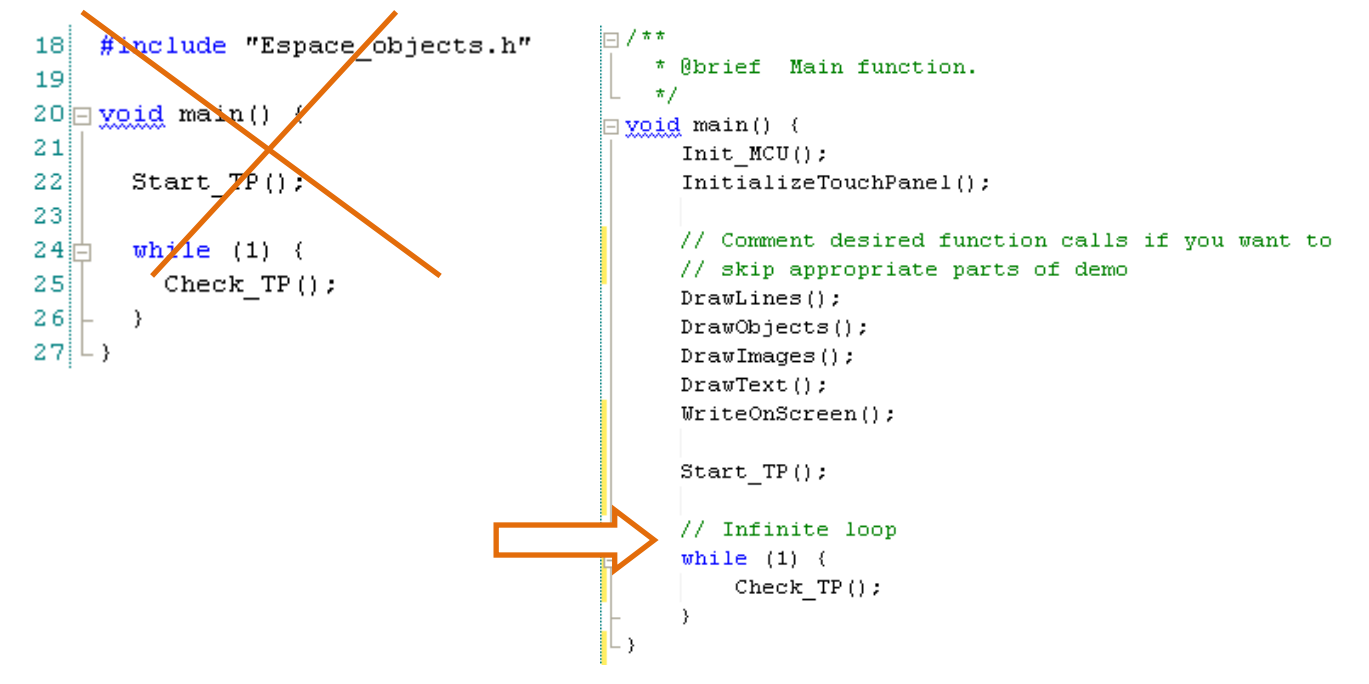

♣ Ajout de la déclaration #include "Espace\_objects.h"

Son peut supprimer le fichier 'TFTproject'\_main.c du projet.

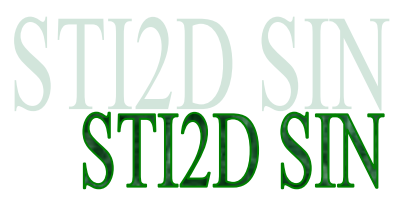

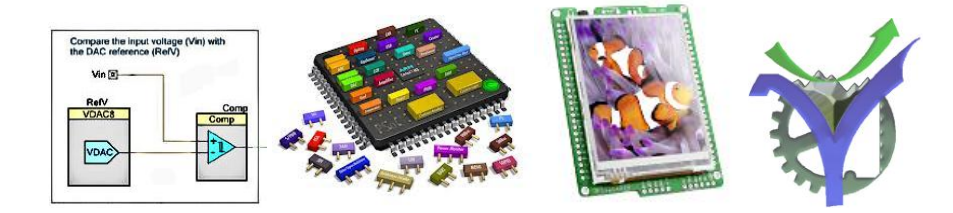

### 4 Compilation du projet

Compiler le projet il ne doit plus y avoir une erreur.

#### 5 Programmation avec le bootloading

Lancer le programme de bootloader

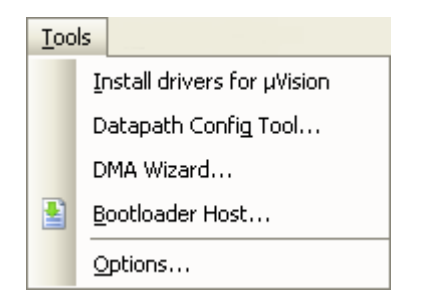

Bien vérifier que le fichier de programmation est le bon :

| Bootloader Host                                                                                                    |                                                                                                    |                 |  |  |  |  |
|----------------------------------------------------------------------------------------------------|----------------------------------------------------------------------------------------------------|-----------------|--|--|--|--|
| <u>File Actions H</u> elp                                                                                                    |                                                                                                    |                 |  |  |  |  |
| 🖆 🗼 BB 📎 🔘                                                                                                    |                                                                                                    |                 |  |  |  |  |
| File:       G:\NAVETTE_PRO\CLES_USB\USB_ST         Ports:       Filters         Pot de communication (COM1)         RIM Virtual Serial Port v2 (COM4)         RIM Virtual Serial Port v2 (COM5)         Prolific USB-to-Serial Comm Port | I2D\PG TRAVAUX\PSOC\MIKROMEDIA\TFT_Mikro<br>Port Configuration UART Port Inform<br>Baud 9600<br>Data Bits 8<br>Stop Bits One Parity None Parity | media\Projet_Ma |  |  |  |  |
| Log:<br>09:42:04 PM - Selected device: Prolific USB-to-Serial Comm Port (COM7)<br>09:42:05 PM - Selected device: Prolific USB-to-Serial Comm Port (COM7)                                                                                 |                                                                                                    |                 |  |  |  |  |
| Ready                                                                                                    |                                                                                                    |                 |  |  |  |  |

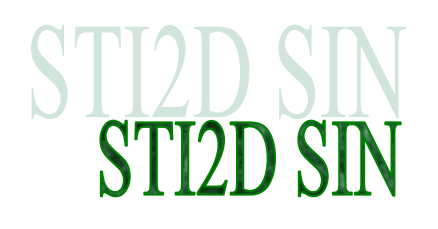

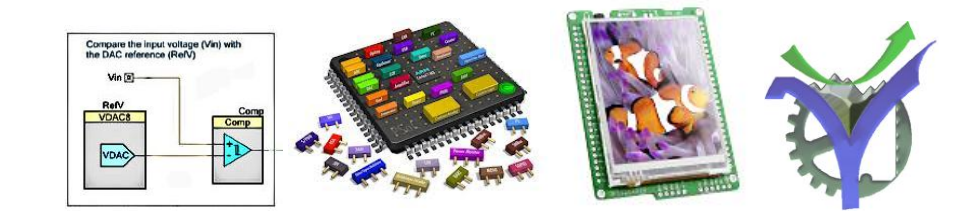

| 😫 Bootloader Host                                                                                                    |                                              |                           |  |  |  |
|----------------------------------------------------------------------------------------------------|----------------------------------------------|---------------------------|--|--|--|
| Eile <u>A</u> ctions <u>H</u> elp                                                                                                    |                                              |                           |  |  |  |
|                                                                                                    |                                              |                           |  |  |  |
| File: [ia\Projet_Makromedia_Depart\Template_M                                                                                                    | fedia.cydsn\CortexM3\ARM_GCC_473\D           | ebug\Template_Media.cyacd |  |  |  |
| Ports: Filters                                                                                                    | - Port Configuration USB                     | Port Information          |  |  |  |
| F Port de communication (COM1)                                                                                                    | No configuration necessary for this<br>port. | PID: 0484<br>PID: 871D    |  |  |  |
| ✓ RIM Virtual Serial Port v2 (COM4)                                                                                                    |                                              |                           |  |  |  |
| ✓ RIM Virtual Serial Port v2 (COM5)                                                                                                    |                                              |                           |  |  |  |
| 🗲 Prolific USB-to-Serial Comm Port                                                                                                    |                                              |                           |  |  |  |
| 🌮 USB Human Interface Device                                                                                                    |                                              |                           |  |  |  |
| Log:                                                                                                    |                                              |                           |  |  |  |
| Og:<br>09:42:04 PM - Selected device: Prolific USB-to-Serial Comm Port (COM7)<br>09:42:05 PM - Selected device: Prolific USB-to-Serial Comm Port (COM7)<br>09:45:52 PM - Selected device: USB Human Interface Device (04B4_B71D)<br>09:45:53 PM - Programming Started |                                              |                           |  |  |  |
| Programming                                                                                                    |                                              |                           |  |  |  |

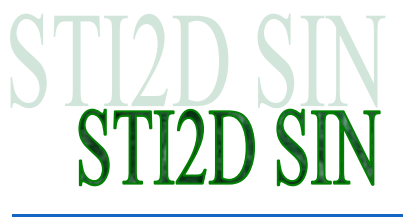

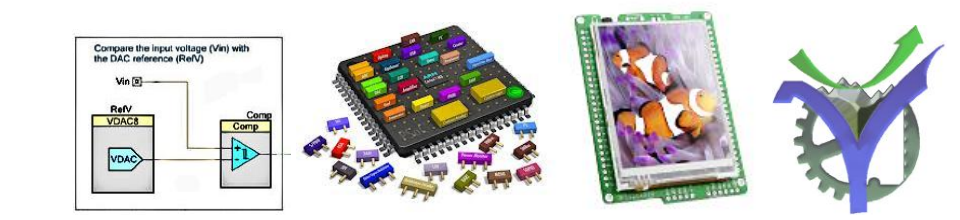

# Le projet final TFT PSoC5LP

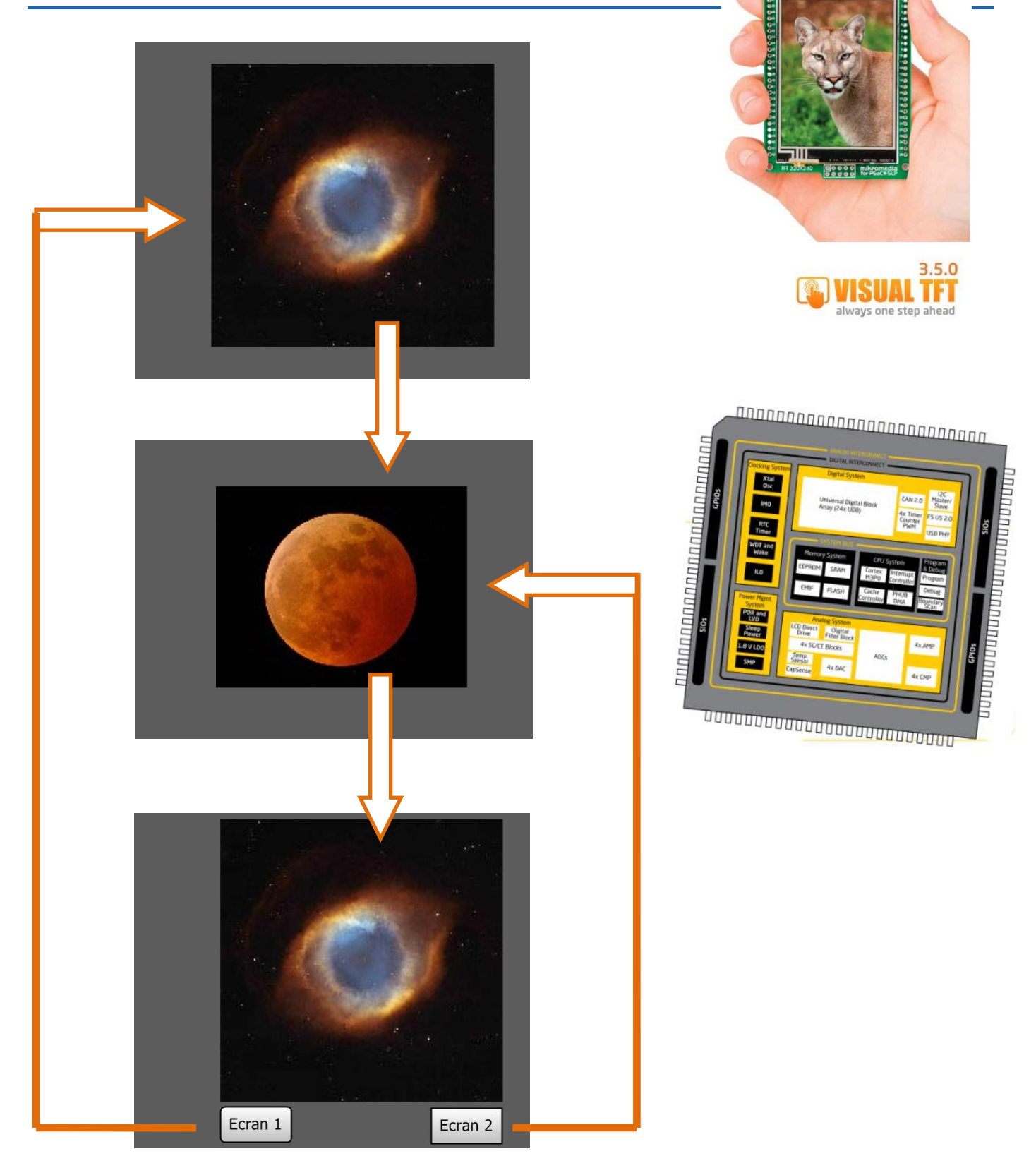

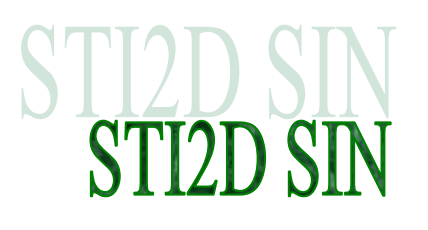

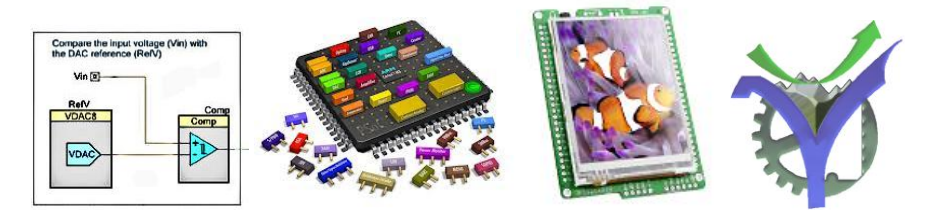

- Indique un document ressource
- 🖙 Retour au sommaire
- 🕅 Retour à la page courante